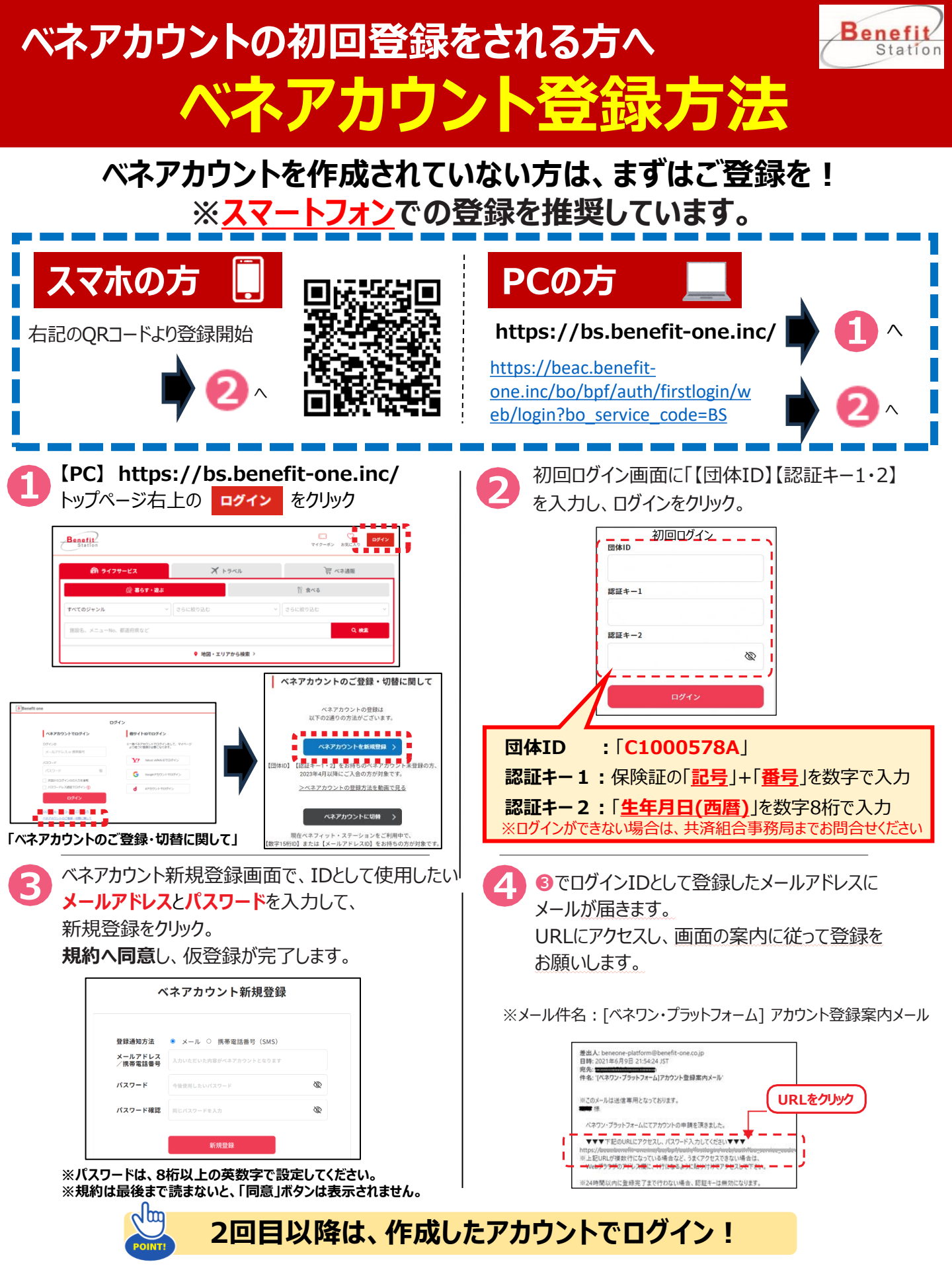

## 新規登録の際の認証キーがご不明な方へ 認証キーの再発行方法

Station

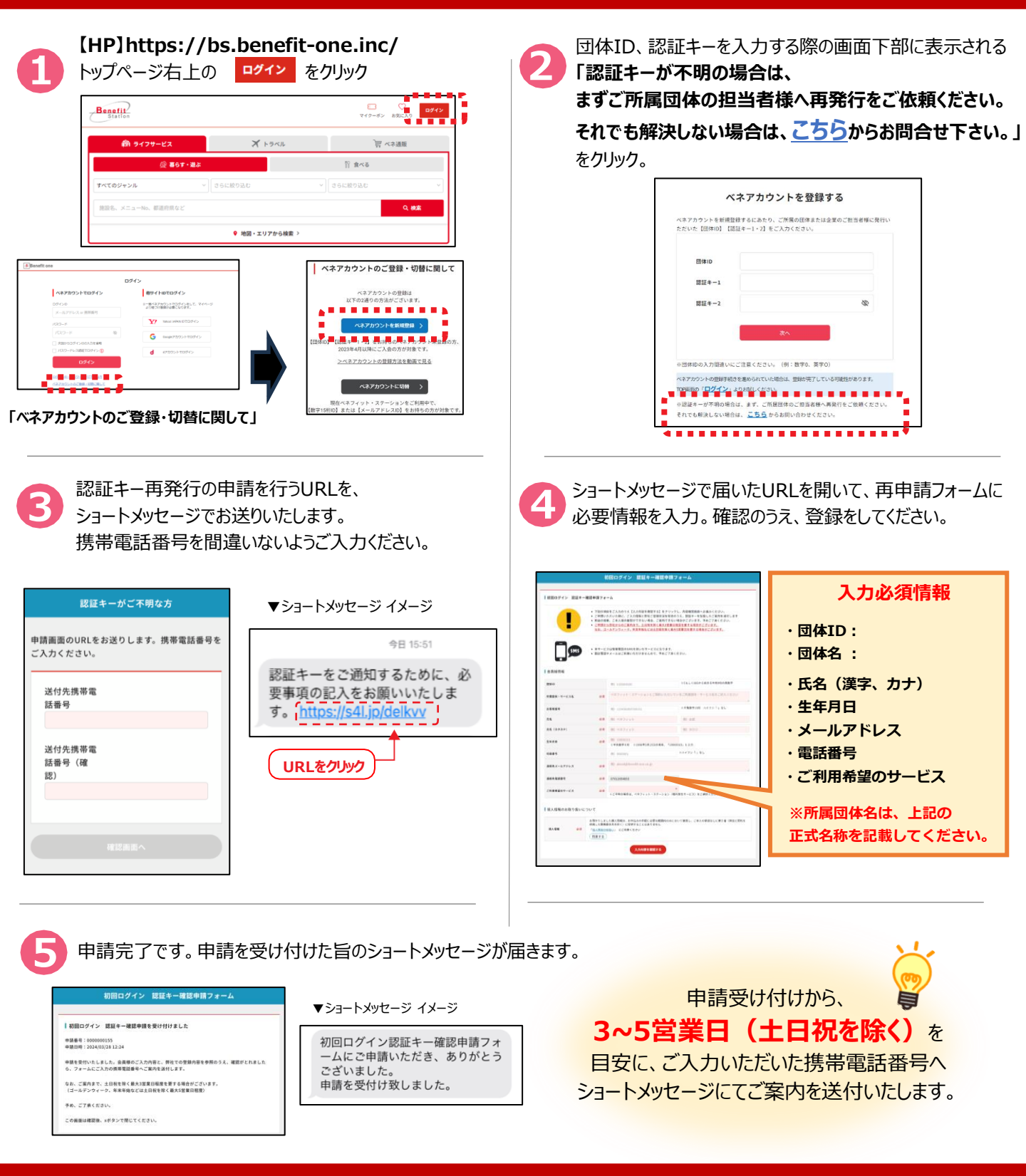

ベネフィット・ステーション カスタマーセンター 😋 0800-9192-919 受付時間 10:00~18:00 (年末年始を除く)